## How to save services on Joy

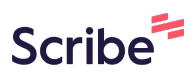

| 1 Navigate to <u>https://services.the</u>  | joyapp.com/                                 |
|--------------------------------------------|---------------------------------------------|
|                                            |                                             |
| <b>2</b> Log in and search for a service y | ou wish to save.                            |
| Select Language                            |                                             |
| j0y Search by Keyword                      | Location O About What is Joy? Case mana     |
|                                            | Local services                              |
|                                            | ✓ Welcome, Sophie!                          |
|                                            | The right support is just a few clicks away |

## Click on the service you wish to save.

3

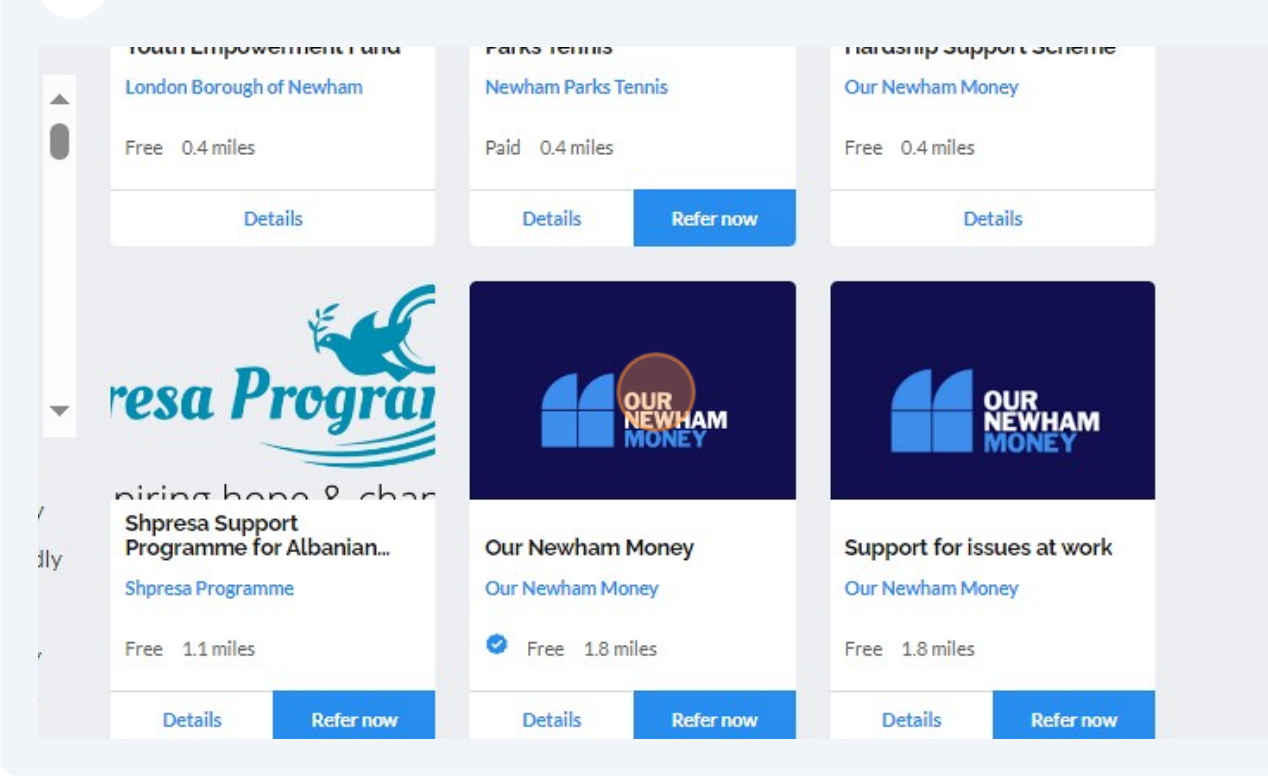

| 4       | Click this icon to s | ave the service. |         |              |                 |            |
|---------|----------------------|------------------|---------|--------------|-----------------|------------|
| ►<br>te |                      |                  |         |              |                 |            |
|         | Search by keyword    | Location         | Q About | What is Joy? | Case management | Invite new |
|         |                      | Our Newham N     | loney   |              |                 |            |
|         |                      | Verified service | ) Save  |              |                 |            |
|         |                      |                  |         |              |                 |            |
|         |                      |                  |         |              |                 |            |
|         |                      |                  |         |              |                 |            |

## **5** Click on the grey circle in the top right hand corner and select "Profile"

| nt Invitenew      | members               |                      |         |                      | swham Lond + Add | a new service |
|-------------------|-----------------------|----------------------|---------|----------------------|------------------|---------------|
| <b>My clients</b> | Outbound<br>referrals | Inbound<br>referrals | Profile | ∳¦↓<br> <br>Settings | Organisation     | Dashboard     |
|                   | Si                    | gnpost to this       | service | ]                    |                  | Log out       |
|                   | 🖉 Edit li             | sting                |         |                      |                  |               |

**6** Scroll down to view your "Saved services"

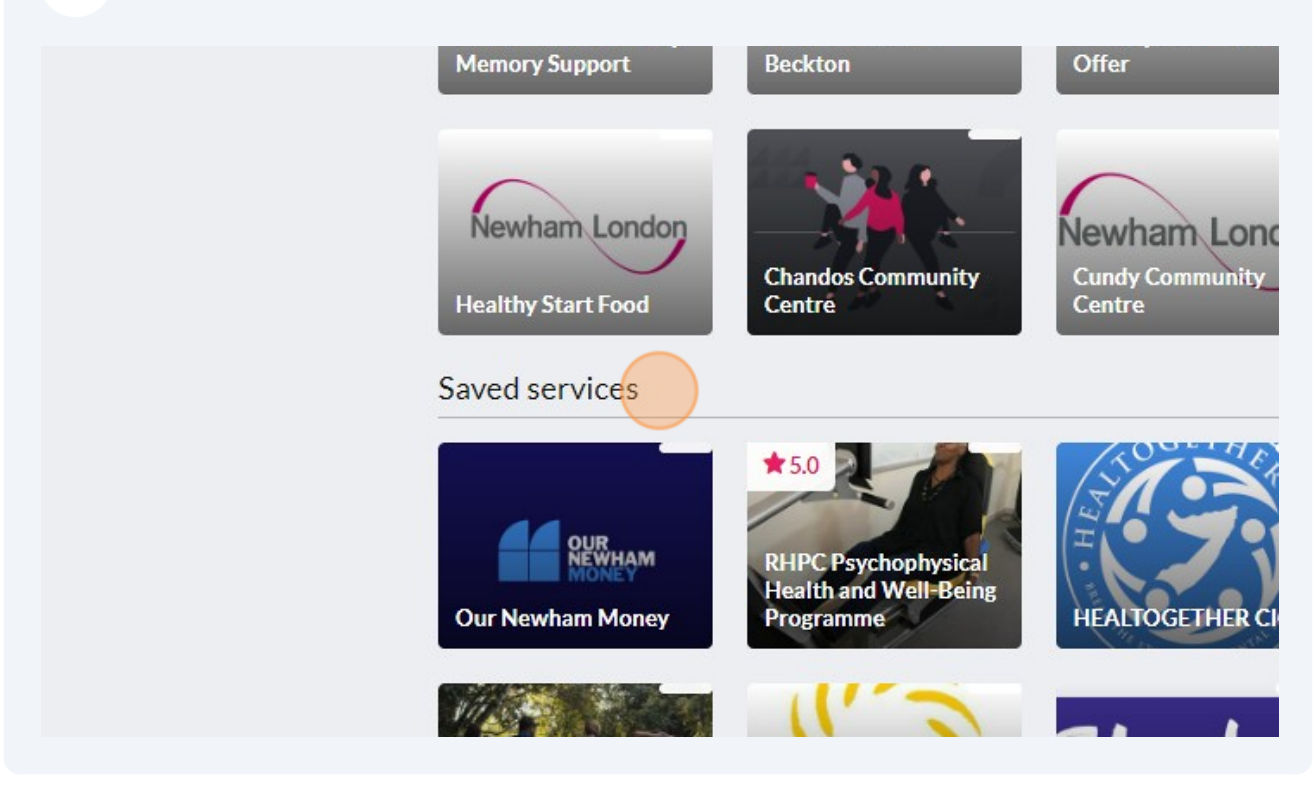

Visit this website to find services to save to your favourites: <u>Well Newham</u> <u>Directory of Services (powered by Joy) How To Guides | Well Newham</u>

7